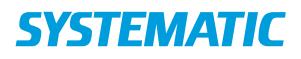

## Opret borgerønsker på bolig / plads sag

| Fase           | Forklaring                                                     | Navigation                    |  |  |
|----------------|----------------------------------------------------------------|-------------------------------|--|--|
| Borgeroverblik | Start i borgeroverblik.                                        |                               |  |  |
|                | Klik på "Sagsbehandling"                                       |                               |  |  |
| Find sag       | I kolonnen til venstre ses åbne og afsluttede henvendelser og  | VIS VALGTE >>                 |  |  |
|                | deres tilhørende sager.                                        |                               |  |  |
|                | Klik på den sag, du ønsker at registrere borgers ønsker på     |                               |  |  |
|                | (markeres med en prik) og klik på "Vis valgte" hvorefter sagen |                               |  |  |
| Åba            | abnes.                                                         |                               |  |  |
| ADN            | klik på de tre prikker ud for den bolig/plads sagstype, som    | :                             |  |  |
| borgerønsker   | du ønsker at registrere borgers ønsker på.                     | Borgerønsker                  |  |  |
|                | vælg Borgerønsker .                                            |                               |  |  |
| Udfyld borger  | Godkendelsesdato*                                              | Godkendelsesdato 💌            |  |  |
| ønsker         | Skriv godkendelsesdatoen for at visitator har godkendt         |                               |  |  |
|                | borgeren til en bestemt type bolig.                            |                               |  |  |
|                | Pladstype*                                                     | Pladstype *                   |  |  |
|                | Vælg hvilken eller hvilke pladstyper, som borgeren er          |                               |  |  |
|                | visisteret til.                                                |                               |  |  |
|                | Målgruppe                                                      | Målgruppe                     |  |  |
|                | Vælg hvilken målgruppe, som borgeren tilhører                  |                               |  |  |
|                | Start/slut dato og tid                                         | Startdato V Starttid          |  |  |
|                | Vælg start/slut dato og tid, hvis borger skal bruge en plads i |                               |  |  |
|                | et ganske bestemt tidsrum.                                     | Slutdato 🔻 Slut tid           |  |  |
|                | Hvis man ikke angiver nogle datoer, så leder systemet bare     |                               |  |  |
|                | efter en ledig plads, eller en plads der snart bliver ledig.   |                               |  |  |
|                | Kommune                                                        | Kommune                       |  |  |
|                | Vælg den kommune, borgeren ønsker at bo i.                     |                               |  |  |
|                | Enhed                                                          | Enhed                         |  |  |
|                | Vælg hvilke enheder borgeren ønsker at bo på, hvis             |                               |  |  |
|                | borgeren eksempelvis har et ønske om eller er visiteret til at |                               |  |  |
|                | bo på en bestemt enhed.                                        |                               |  |  |
|                | Profilplejehjem                                                |                               |  |  |
|                | Vælg hvorvidt borger ønsker at bo på et profilplejehjem. Der   |                               |  |  |
|                | er ikke mulighed for at angive hvilken slags.                  |                               |  |  |
|                | Lokalområde og Bydel                                           | Lokalområde                   |  |  |
|                | Vælg hvilke lokalområder og bydele, som borgeren ønsker at     |                               |  |  |
|                | bo I.                                                          | Bydel                         |  |  |
|                |                                                                |                               |  |  |
|                | Min og max antal værelser                                      | Min værelser Max værelse      |  |  |
|                | Angiv minimum og maksimum antal værelser, som borgeren         |                               |  |  |
|                | ønsker at nave.                                                | _                             |  |  |
|                | Nin og max bruttoareal                                         | Bruttoareal min Bruttoareal n |  |  |
|                | Angiv minimum og maksimum bruttoareal, som borgeren            |                               |  |  |
|                | ønsker at nave.                                                |                               |  |  |
|                | Maximum nusieje                                                | Maximum husleje               |  |  |
|                | Angiv maksimum nusieje, som borgeren ønsker at have.           |                               |  |  |
|                | Børn med                                                       | Børn med                      |  |  |
|                | Angiv om borgeren ønsker at sine børn flytter med.             |                               |  |  |
|                | iviinimum etage                                                | Minimum etage                 |  |  |
|                | Angiv minimum etage, som borger ønsker at bo pa.               |                               |  |  |
|                | BOTÆILE CPK Og NAVN                                            | Bofælle CPR                   |  |  |
|                | Angiv borgerens samlever, ægtefælle, bofælle eller lignende,   |                               |  |  |
|                | nvis denne skal flytte med borgeren. Der angives CPR-          |                               |  |  |

## **SYSTEMATIC**

|                      | nummet, og systemet udfylder automatisk navnet på<br>bofællen.                                                                               | Bofælle navn      |            |           |  |
|----------------------|----------------------------------------------------------------------------------------------------|-------------------|------------|-----------|--|
|                      | Boligens egenskaber<br>Angiv hvilke nogle egenskaber borgeren ønsker at boligen<br>har. Ved at holde musen over ikonerne, kan man se hvad de | □<br>VÅ           | □<br>XL    | <u>ل.</u> |  |
|                      | DBS Topersoners bolig( ) skal udfyldes hvis borger har en                                                                                    |                   | □          |           |  |
|                      | bofælle som skal flytte med.                                                                                                    | _                 |            |           |  |
|                      | Elevator<br>Angiv borgeren ønsker enten: "elevator til jorden" eller<br>"elevator ikke til jorden".                                          | Elevator          |            |           |  |
|                      | Husdyr<br>Vælg det hvilke husdyr, som borgeren ønsker at tage med.                                                                           | Husdyr            |            |           |  |
|                      | Anvisningsgaranti<br>Vælg hvorvidt borgeren ønsker en bolig under<br>anvisningsgarantien.                                                    | Anvisningsgaranti |            |           |  |
|                      | Frit valg ordning<br>Vælg hvorvidt borgeren ønsker en bolig under frit valg<br>ordningen.                                                    | 🗌 Frit            | valg ordni | ng        |  |
|                      | Kommentar<br>Skrive en kommentar til borgeres ønsker.                                                                                        | Komme             | ntar       |           |  |
| Gem borger<br>ønsker | Gem borgerønsker.<br>For at gemme borgerønsker, skal alle obligatoriske felter<br>være udfyldt. Herefter kan du klikke på "Gem"              | √ G               | EM         |           |  |